## Инструкция по прошивке TEE\Google ключей для смартфона OUKITEL WP17

- 1) Запустить утилиту Ant\_Write\_Tool (Ant\_PhoneTool.exe).
- 2) Нажать на зеленую кнопку в верхнем правом углу, см. скриншот ниже:

| Condor pro      | duction tools |                       | Switching language 🗢 🧇 — 🗙 |                   |                 |  |  |  |  |
|-----------------|---------------|-----------------------|----------------------------|-------------------|-----------------|--|--|--|--|
| IMEI Write Mode |               |                       |                            |                   |                 |  |  |  |  |
| Model           | Model:        | Port:                 | Comr                       | munication: Meta  | Platform:       |  |  |  |  |
| Optional        | Check mode    | CheckSNEoual          | • MES                      |                   | $r > \square$   |  |  |  |  |
| IMEI1:          |               |                       | Н                          | listoryTotal: 155 | Total: 0        |  |  |  |  |
| IMEI2:          |               |                       | PA                         | ASS number: 0     | PASS rate: 100% |  |  |  |  |
| MEID:           |               |                       |                            |                   |                 |  |  |  |  |
| WIFI MAC:       |               |                       |                            |                   |                 |  |  |  |  |
| NetCode:        |               |                       |                            |                   |                 |  |  |  |  |
|                 |               |                       |                            |                   |                 |  |  |  |  |
|                 | Write         |                       |                            | quit              |                 |  |  |  |  |
| Tool Ready!     |               |                       |                            |                   |                 |  |  |  |  |
| Tool version:   | ANT Common    | WriteTool V2.1924.0.0 | 50 Jate                    | Compeled          | 20190919        |  |  |  |  |

3) Если утилита попросит ввести пароль, то набрать ant666. В появившемся меню во вкладке Jurisdict нажать на «три точки» в строке Config File и выбрать конфиг 1102A配置文件.ini (конфиги находятся в папке Config File в корневой папке утилиты). Также необходимо выбрать порт USBVCOM в меню Port.

| SettingPage           |              |              |                          |            |              |             |              |              |
|-----------------------|--------------|--------------|--------------------------|------------|--------------|-------------|--------------|--------------|
| Jurisdict             | Connect      | Check        | IMEI                     | Show       | MESPage      | Pilot       |              |              |
| Port:                 |              | •            | Write                    | WIFI,BT N  | fode: Auto   | 0           | T            |              |
| Choose Tool:          |              |              |                          |            |              |             |              |              |
| Cor                   | nfig File: C | :\Users\Karm | azin.IV\Des              | ktop∖Ant_W | /rite_Too1_V | 2.1924.0.60 | )\Config Fil |              |
| BP                    | File:        |              |                          |            |              |             |              | $\mathbf{A}$ |
| BP2 File:             |              |              |                          |            |              |             |              | Ü            |
| AP File:              |              |              |                          |            |              |             |              |              |
| WIFI,BT File:         |              |              |                          |            |              |             |              |              |
| 🗌 Log                 | g Dir:       |              |                          |            |              |             |              |              |
| <u>v</u>              | Vrite WIFI   |              | Write BT                 |            | 🗌 AT N       | fodel       | Uploadlog    |              |
| Input DataBase DataRe |              | DataRepea    | epeat 📃 FeatureMeta Mode |            |              |             |              |              |
|                       |              |              |                          | Can        | cel          |             | SAVE         |              |

4) Далее перейти на вкладку IMEI и там нажать на «три точки» в строке Google key, после чего выбрать .bin файл, который находится в папке WP17 (в корневой папке утилиты). Данный файл является уникальным для модели WP17. Для других моделей ключи которых будут прошиваться этим же способом нужны будут свои .bin файлы.

| SettingPage     |                                                                                |         |              |                    |                 |           |           |     |  |
|-----------------|--------------------------------------------------------------------------------|---------|--------------|--------------------|-----------------|-----------|-----------|-----|--|
| Jurisdict       | Connect                                                                        | Check   | IMEI         | Show               | MESPage         | Pilot     |           |     |  |
| IsChe           | IsCheckIMEI8                                                                   |         | 578 I        | MEI1Range          | Range 000000,33 |           | 111111,44 | 444 |  |
| Chec            | CheckIMEI2                                                                     |         | I            | MEI2Range          |                 |           | 111118    |     |  |
| IsChe           | IsCheckMEID8                                                                   |         | 444444 MEIDR |                    | 000000,3        | 333:>     | 111111,44 | 444 |  |
| IsCheckNetCode6 |                                                                                | 6 12345 | 5            | IMEI2GetMode Input |                 | utIMEI2 👻 |           |     |  |
| SFC             | SFC Model(FIH)                                                                 |         | ₩G 👻         | Commport COM2      |                 |           | -         |     |  |
| Chec            | kIMEI15Bit                                                                     |         | EID          | N                  | letCode         |           |           |     |  |
| 🗹 Read          | AP_SN                                                                          | For     | bid FFBN     | 1 🗌 N              | /ESPrintDa      | ita IN    | EINumber: | [2] |  |
| 🗹 Goog          | GoogleKey: C:\Users\Karmazin.IV\Desktop\Ant_Write_Tool_V2.1924.0.60\2100YJ_ket |         |              |                    |                 |           |           |     |  |
| ESN:            | :                                                                              |         |              |                    |                 |           |           | X   |  |
| TPC             | TPColor Blue Reset Factory                                                     |         |              |                    |                 |           |           |     |  |
|                 |                                                                                |         |              |                    |                 |           |           |     |  |
|                 |                                                                                |         |              |                    |                 |           |           |     |  |
|                 |                                                                                |         |              |                    |                 |           |           |     |  |
|                 |                                                                                |         |              | Can                | cel             |           | SAVE      |     |  |

5) Далее жмем SAVE и возвращаемся на главный экран утилиты. Там вводим IMEI устройства (после ввода первого IMEI нажать Enter чтобы перейти к вводу второго) и нажимаем Write. Подключаем выключенное устройство к ПК и ждем завершения процесса.